# Procédure rapide de réinitialisation des cours

#### Etape 1 :

<sup>1</sup>Connectez-vous à la plate forme avec votre nom d'utilisateur et votre mot de passe :

| Accueil Cours Collaboration Formations Attichage Aide ،<br>منابع تعريب<br>Tasdawit n Bgayet<br>Université de Béjaïa                                                                                                    | PLATE FORME<br>course, collaboration et a                                                                                                    | E D'ENSEIGNEMENT À DISTANCE                                                                                                    |
|----------------------------------------------------------------------------------------------------|----------------------------------------------------------------------------------------------------|----------------------------------------------------------------------------------------------------|
| Présentation de la plate forme                                                                                                    | 🚍 Pour les enseignants et les étudiants                                                                                                    | 🗮 D'autres catégories d'espaces                                                                                                    |
| La plateforme d'enseignement à distance de l'université de Bejala permet de tréfer<br>un environnement d'apprentissage en ligne favorisant les échanges et les<br>interactions entre les étudiants et les enseignants autour de contenus<br>pédegogiques<br><u>Connexion</u><br><u>Mom d'utilisateur</u> | La plate forme permet sux enseignants, de créer et d'éditer leurs cours en ligne et<br>de les enrichter en ressources et une multitude d'activités pédagogiques, et elle<br>permet aux étutiants, de consulter en ligne ou de télécharger des contenus<br>pédagogiques, de transmettre des travaux à corriger, de consulter leurs notes, etc. | La section e-learning de l'université de Béjaia a créé dans la plate forme d'au res<br>catégories d'espaces dédés à l'affichage, la coltaboration et le suivi des propis de<br>fin d'études. Accédez à ces espaces à travers les listes déroulantes ci-desso s |
| Ar Mot de passe     Se souvenir du nom de l'utilisateur     Connecton     Mot de passe perdu ?                                                                                                    |                                                                                                    |                                                                                                    |

#### Etape 2 :

pédagogiques

<sup>2</sup> Accédez à votre cours en le sélectionnant dans le menu «*Mes cours* » :

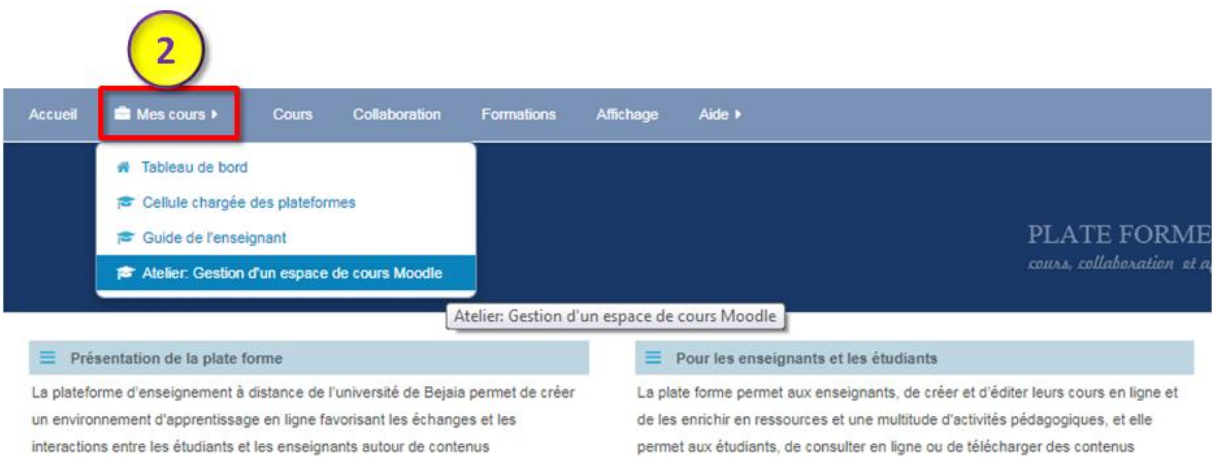

pédagogiques, de transmettre des travaux à corriger, de consulter leurs notes, etc.

## Etape 3 :

Vérifier que vous disposez uniquement du rôle enseignant dans votre cours, pour cela :

<sup>3</sup>Dans le bloc « Administration », cliquez sur « Utilisateurs », ensuite, sur « Utilisateurs inscrits »

Sur la ligne qui contient votre nom et dans la colonne « Rôles », vérifiez que vous avez uniquement le rôle enseignant, cliquez sur la croix  $\times$  pour supprimer les autres rôles.

| Activer le mode édition      Paramètres                                       | Rechercher                                          | Méthodes d'            | nscription Tout • Rôle | Tout • Groupe Tous les p • Statut Tout             | ٠           |
|-------------------------------------------------------------------------------|-----------------------------------------------------|------------------------|------------------------|----------------------------------------------------|-------------|
| Utilisateurs     Utilisateurs inscrits     Méthodes d'inscription     Groupes | Filtre Réinitialiser                                | rriel Dernier accès au | cours Rôles            | Groupes Méthodes d'inscription                     |             |
| Permissions                                                                   | Formateur E-Learning<br>formateur.ad@univ-bejsia.dz | 31 s                   | Enseignant Student 🗙 🛛 | 💶 🖌 😫 Inscription manuelle dès le mardi 29 août 20 | 17, 00:00 💿 |
| Autres utilisateurs     Inscriptions massives                                 | etudiant01 etudiant01<br>etudiant01 @univ-beisia dz | Jamais                 | Student 🗙              | a 🔮 Inscription manuelle dès le mardi 29 août 20   | 17, 00:00 0 |
| T Désinscriptions massives                                                    | etudiant02 etudiant02<br>etudiant02 @uplubelaia.dz  | Jamais                 | Student 🗙              | a 🔮 Inscription manuelle dès le mardi 29 août 20   | 17, 00:00 0 |
| Rapports                                                                      | etudiant03 etudiant03<br>atudiant03@uniu-baiais dt  | Jamais                 | Student 🗙              | a 🔮 Inscription manuelle dès le mardi 29 août 20   | 17, 00:00 🤇 |
| Notes     Configuration du camet de notes                                     | etudiant04 etudiant04<br>etudiant04@uniu.belaia.dz  | Jamais                 | Student 🗙              | a 🔮 Inscription manuelle dès le mardi 29 août 20   | 17, 00:00   |
| <ul> <li>Badges</li> <li>Sauvegarde</li> </ul>                                | etudiant05 etudiant05<br>etudiant05@univ-bejaia.dz  | Jamais                 | Student 🗙              | 🔒 🎽 Inscription manuelle dès le mardi 29 août 20   | 17, 00:00 🔇 |
| Importation     Réinitialiser                                                 |                                                     |                        |                        | Inscrire des                                       | utilisate   |
| Banque de questions                                                           |                                                     |                        |                        |                                                    |             |
| C Réinitabler                                                                 | 1                                                   |                        |                        |                                                    |             |

Si vous disposez d'un autre rôle en plus de celui d'enseignant, après la réinitialisation, vous ne pourrez plus accéder à votre cours, d'où l'intérêt de cette étape

Inscription manuelle dès le mardi 29 août 2017,

00

00:00

Enseignant

#### Etape 4 :

beiaia dz

Formateur E-Learning

formateur.ad@univ-

31 s

Maintenant, vous allez supprimer les anciens étudiants ainsi que leurs traces d'activités (les messages postés dans les forums, les devoir déposés, les tentatives de test, les notes, etc). Si vous souhaitez garder les travaux des étudiants, effectuez une sauvegarde locale (sur votre ordinateur) des fichiers les plus importants.

### **Avertissement :**

Cette opération est irréversible, c'est-à-dire, une fois que vous aurez réinitialisé votre cours, les données supprimées ne pourront plus être récupérées.

<sup>5</sup>Une fois sur votre cours, cliquez sur le lien « *Réinitialiser* » du bloc « *Administration* » :

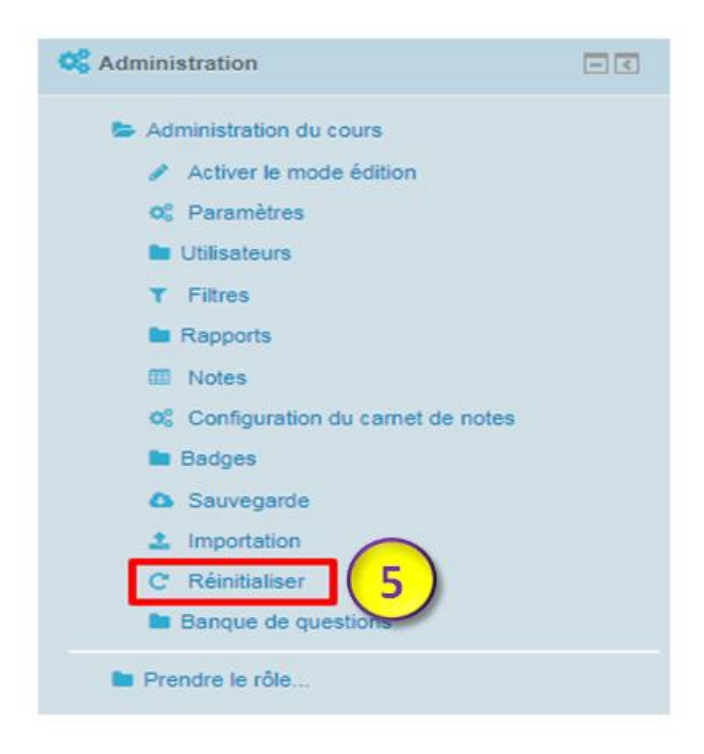

## Etape 5 :

La fenêtre de réinitialisation s'affiche :

<sup>6</sup>Cliquez sur le bouton « *Sélection par défaut* », la plate forme sélectionne elle-même ce qui est à supprimer et ce qui est à conserver (si vous ne voulez pas le faire vous-même)

<sup>(2)</sup>Ensuite, cliquez sur le bouton « *Réinitialiser le cours »* pour lancer la réinitialisation

#### Réinitialiser le cours

| dessous et après validation de cette page, les données que vous aurez choisies seront supprimées du cours sans aucun moyen de les restaurer ! |                                  |  |  |  |  |  |
|----------------------------------------------------------------------------------------------------|----------------------------------|--|--|--|--|--|
| ▶ Général                                                                                                    | <ul> <li>Tout deplier</li> </ul> |  |  |  |  |  |
| Rôles                                                                                                    |                                  |  |  |  |  |  |
| Carnet de notes                                                                                                    |                                  |  |  |  |  |  |
| Groupes                                                                                                    |                                  |  |  |  |  |  |
| Forums 6 7                                                                                                    |                                  |  |  |  |  |  |
| Devoirs     Réinitialiser le cours     Sélection par défaut     Annuler la sélection     Annuler                                              |                                  |  |  |  |  |  |

Cette page vous permet de retirer du cours les données des utilisateurs, tout en conservant les activités et les autres réglages du cours. Veuillez remarquer qu'en choisissant des éléments ci-

Après la réinitialisation, la plateforme supprimera les étudiants inscrits à votre cours ainsi que leurs travaux déposés, leurs messages postés, les tentatives de test, leurs notes, etc. Si vous souhaitez sélectionner vous-même ce que vous voulez garder et ce que vous voulez supprimer alors on vous invite à consulter la procédure personnalisée de réinitialisation des cours.

#### Etape 6 :

Après avoir effectuer la réinitialisation, retournez dans votre cours et vérifiez que la réinitialisation s'est déroulée comme vous le souhaitiez

## **Important :**

Effectuez cette opération sur l'ensemble des cours dont vous êtes responsable